## ○家庭学習で活用!「すららドリル」ログイン方法

- 1. まずは「すららドリル」にログイン!
  - ( ID・アカウントは先生に教えてもらっています!)

| <ul> <li>よずは、「すららドリル」にログイン!</li> <li>こちらの URL から、「すららドリル」の画面に行きます。</li> <li>https://Ims.catchon.jp/set_login.php?f=ps</li> <li>IDとパスワードを入力する画面が出てきますので、</li> <li>先生から聞いたIDとパスワード入力してください。</li> <li>「すららドリル」にログインできます。</li> </ul> | QRコードで簡単アクセス!<br>「すららドリル」の<br>ログイン画面はこちら! |
|----------------------------------------------------------------------------------------------------|-------------------------------------------|
| ■公認■ 🕑 学習説明動画はこちらをチェック                                                                                                    | א-פגזו                                    |
| (14) 「すららドリル」での学習の仕方を確認<br>また、10 できます!                                                                                                    | <b>ログイン</b> ≥ログインできない方はこちら                |

## 2. トップページに移ったら、問題の種類を選んで、スタート!

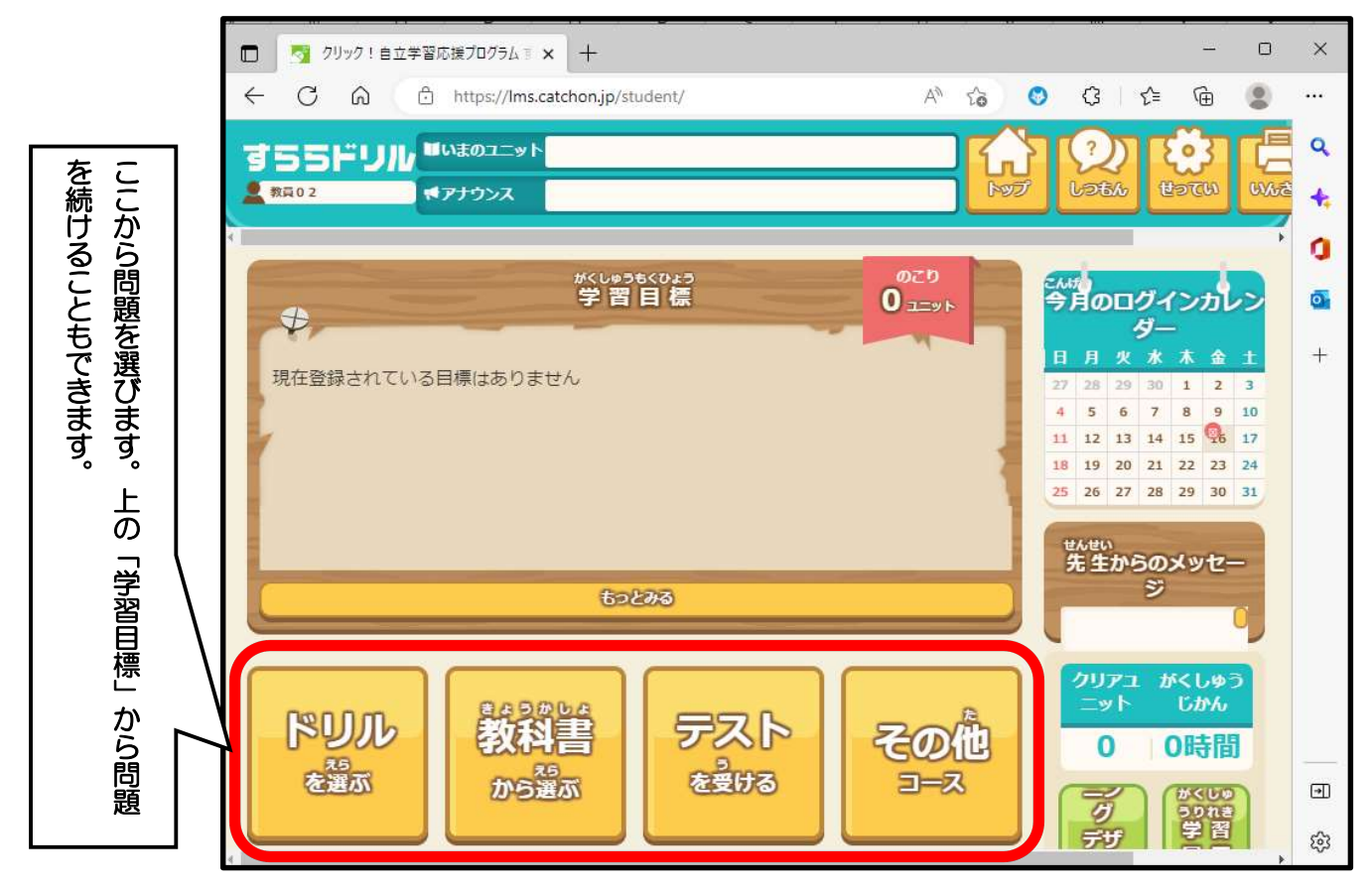